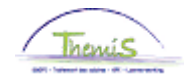

#### Processus n°511 : Feux rouges - Feux oranges

#### Historique des modifications

| Version | Date       | Auteur                | Remarques                |
|---------|------------|-----------------------|--------------------------|
| 1       | 30-12-2009 | Suzanne RAMANI        | Version initiale         |
| 2       | 08-02-2010 | Suzanne RAMANI        | Complément d'explication |
| 3       | 27-12-2011 | ICT                   | Complément d'explication |
| 4       | 01-06-2016 | AOS – Laetitia SALADÉ | Adaptation layout        |

#### Table des matières

| Feux rouges – Feux oranges  | 2  |
|-----------------------------|----|
| Introduction                | 2  |
| Rapport feux oranges        | 3  |
| Rapport feux rouges         | 7  |
| Rapport feux oranges FINDOC | 11 |
| Rapport feux rouges FINDOC  | 12 |
| TT 6                        |    |

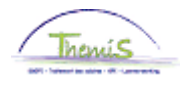

#### Feux rouges – Feux oranges

**Introduction** La situation « feu orange » désigne la situation où les prestations signalées dépassent la norme. Le dépassement de cette norme ne signifie pas forcément une anomalie mais peut être une indication. C'est pour cette raison que ces prestations seront calculées mais également transmises pour information.

La situation « feu rouge » indique une situation où les prestations signalées sont supérieures au nombre d'heures mathématiquement possible. Dans ce cas de figure, les prestations ne seront pas calculées.

Le calcul de la norme pour les rapports « feux rouges/feux oranges » est basé sur le nombre de jours ouvrables, de week-end et de jours fériés annuels. Les normes sont donc modifiées chaque année. Le nombre de jours ouvrables, de week-end et de jours fériés est déterminé d'après un horaire général. On ne tient donc pas compte des horaires individuels.

Les rapports feux oranges et rouges sont visibles pour toutes les prestations irrégulières qui sont chargées via le Model 9 bis, indépendamment du chargement qui a pu être effectué en central ou en décentral.

Après le chargement du Model 9 bis, il est possible de demander un rapport par employeur avec un récapitulatif des situations feux oranges et feux rouges.

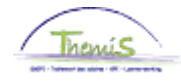

| Rapport feux | Favoris M                   | enu (      | principal                    | > Charger     | leş do | onné | es > Rapp   | ort f | Feux Oranges       |
|--------------|-----------------------------|------------|------------------------------|---------------|--------|------|-------------|-------|--------------------|
| oranges      | P                           | Menu       | Rechero                      | cher:         |        |      | -           |       |                    |
|              |                             |            |                              |               |        |      | $\otimes$   |       |                    |
|              | Donnée                      |            |                              |               |        |      |             | ŧ     |                    |
|              | Entrez vos                  | <u> </u>   | Données                      | personnelle   | s      |      |             | ×     | mps vides pour voi |
|              |                             | <u> </u>   | Données                      | d'emploi      |        |      |             | •     |                    |
|              | Rech. u                     |            | Absence                      | s et congés   |        |      |             | •     |                    |
|              | - 0.10                      |            | Anciennetés et base annuelle |               |        | •    |             |       |                    |
|              | <ul> <li>Critere</li> </ul> |            | Codes sa                     | lariaux       |        |      |             | •     |                    |
|              |                             | <u> </u>   | Charger I                    | les données   |        |      |             |       |                    |
|              | Matricul                    | <u> </u>   | Dossier s                    | alarial       |        |      | Chargemer   | nt de | es codes salariaux |
|              | Nº dossi                    | <u> </u>   | Gestion (                    | des dettes    |        | Ľ    | Suivi charg | .cod  | les salariaux      |
|              | Prénom:                     | 🗀 F        | Paramétr                     | rage SSGPI    |        |      | Rapport Fe  | ux (  | Dranges            |
|              | Nom:                        |            | Traiteme                     | ents SSGPI    |        |      | Rapport Fe  | ux r  | ouges              |
|              | Deuxièm                     | 🗀 F        | Paramétr                     | rage SIRH     |        |      |             | ×     |                    |
|              | Nom (au                     | ا 🗀        | Liste de                     | tâches        |        |      |             | •     |                    |
|              | Deuxièm                     | <u> </u>   | Outils de                    | génération    | d'étai | ts   |             | •     |                    |
|              | Nouveau                     | <u> </u>   | PeopleTo                     | ools          |        |      |             | 1     |                    |
|              |                             |            | Validation Dossier           |               |        |      |             |       |                    |
|              |                             | <b>E B</b> | EDossier                     | SSGPI         |        |      |             |       |                    |
|              |                             |            | Modifier                     | mon mot de    | passe  | е    |             |       |                    |
|              |                             |            | Mes pers                     | onnalisations | 5      |      |             |       |                    |
|              | Recherche                   | 1          | enacer                       | Recitercite   | ue pa  | 150  |             | uer   | critères rech.     |

| Etape | Action                                                                                   |
|-------|------------------------------------------------------------------------------------------|
| 1     | Dans le menu, cliquer sur 'Charger les données' et ensuite sur<br>'Rapport Faux Oranges' |
|       | Rapport i cux oranges                                                                    |

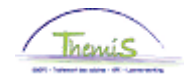

Critères recherche

Rapport feux oranges (suite)

Rech. une valeur existante

 Date chargement:
 =

 Mois du rapport (YYYYMM):
 commence par 

 Entité:
 commence par 

Rechercher Effacer Recherche de base Enregistrer critères rech.

| Etape | Action                                                                                                 |  |  |  |  |  |  |  |  |
|-------|----------------------------------------------------------------------------------------------------|--|--|--|--|--|--|--|--|
| 1     | Introduire un des critères de recherche ou laisser les champs vides pour voir l'ensemble des résultats |  |  |  |  |  |  |  |  |
|       | *Date de chargement : date et heure de chargement du fichier<br>Mod9bis                                |  |  |  |  |  |  |  |  |
|       | *Mois du rapport : mois sur lequel le rapport est basé                                                 |  |  |  |  |  |  |  |  |
|       | *Entité : zone de police ou entité fédérale concernée                                                  |  |  |  |  |  |  |  |  |
| 2     | Cliquer sur Rechercher                                                                                 |  |  |  |  |  |  |  |  |
| 3     | Sélectionner une ligne dans la liste de résultats obtenue                                              |  |  |  |  |  |  |  |  |

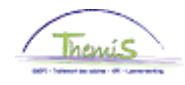

Rapport feux oranges (suite)

Rech. une valeur existante

|          |     |     |              |     | -   |     |    |
|----------|-----|-----|--------------|-----|-----|-----|----|
| <b>T</b> | Спі | tòr | <b>' e e</b> | rec | hoi | rel | 10 |
|          |     |     | 63           |     |     |     |    |

| Date chargement:          | = 👻            |      |
|---------------------------|----------------|------|
| Mois du rapport (YYYYMM): | commence par 👻 |      |
| Entité:                   | commence par 👻 | 5303 |

Rechercher Effacer Recherche de base Enregistrer critères rech.

#### Résultats recherche

| Afficher tt            |               | Premier     | 1-8 sur 6   | B 💽 Dernier      |
|------------------------|---------------|-------------|-------------|------------------|
| <u>Date chargement</u> | Mois du rappo | rt (YYYYMM) | Entité      | <u>Dern. MàJ</u> |
| 09/12/2010 09:08       | 201011        |             | <u>5303</u> | 444176538        |
| 07/06/2012 10:19       | 201205        |             | <u>5303</u> | 444021944        |
| 07/09/2013 10:57       | 201308        |             | <u>5303</u> | 444176538        |
| 07/09/2015 08:29       | 201508        |             | <u>5303</u> | 444176538        |
| 05/02/2016 07:25       | 201601        |             | <u>5303</u> | 444176538        |
| 07/04/2016 09:18       | 201603        |             | <u>5303</u> | 444176538        |

| Etape | Action                                                                                                    |  |  |  |  |  |  |  |  |  |
|-------|----------------------------------------------------------------------------------------------------|--|--|--|--|--|--|--|--|--|
| 1     | Cliquer sur une des lignes pour obtenir le détail par matricule<br>des prestations considérées en feu orange pour l'entité<br>concernée |  |  |  |  |  |  |  |  |  |

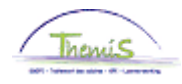

Rapport feux oranges (suite)

| Rap. feux orange |                 |               |                                                  |                                   |                  |                              |                |              |                   |
|------------------|-----------------|---------------|--------------------------------------------------|-----------------------------------|------------------|------------------------------|----------------|--------------|-------------------|
| Date chargement: | 05/02/16 07:25  |               |                                                  |                                   |                  |                              |                |              |                   |
| Mois du rapport: | 201601          |               |                                                  |                                   |                  |                              |                |              |                   |
| Entité:          | 5303 ZP NAMUR   |               |                                                  |                                   |                  |                              |                |              |                   |
| Dern. MåJ:       |                 |               |                                                  |                                   |                  |                              |                |              |                   |
| Résumé détail du | rapport orange  |               |                                                  | 1.5                               | Dep              | contailerer   Besti,   Attic | her ti   🏧   🖆 | Premier 🖬    | t sur t 🛄 Dernier |
| Matricula        | të dossier inom | Cheques cepas | Heuros de nuit<br>Nouv Stat 19-22<br>Vieux Stat. | Heures de nuit<br>Nouv Stat 22-06 | Hences suppliers | Heures de rappel             | Alloc tatear   | serx ininter | Heures de WE      |
| 1                | 1               | 0             |                                                  | 0                                 | 0 0              | 548                          | 0              | 0 0          | 0                 |

Retour à la recherche TEPrécédent dans la liste + Suivant dans liste

| Etape | Action                                                    |  |  |  |  |  |  |  |  |  |  |
|-------|-----------------------------------------------------------|--|--|--|--|--|--|--|--|--|--|
| 1     | Sur base de ce rapport, il est possible de procéder à     |  |  |  |  |  |  |  |  |  |  |
|       | d'éventuelles modifications des codes salariaux variables |  |  |  |  |  |  |  |  |  |  |

Voici les formules pour calculer la norme des différentes prestations :

Chèques repas: nombre de jours ouvrable du mois concerné

Heures de nuit 19h - 22h :

Nouveau statut: (nombre de jours calendriers \* 3) / 2

Ancien statut: (nombre de jours calendriers \* 12) / 2

Heures de nuit 22h - 06h : (nombre de jours calendriers \* 8) / 2

Heures supplémentaires : Nouveau et ancien statut :

(nombre de jours ouvrables \* 2) + (nombre de jours de week-end et fériés \* 12 / 2)

Contactable et rappelable :

(nombre de jours ouvrables \* 14) + (nombre de jours de week-end et fériés \* 24)

Contactable:

(nombre de jours ouvrables \* 14) + (nombre de jours de week-end et fériés \* 24)

Allocation Mentor: nombre de jours ouvrable par mois.

Service ininterrompu : 6 jours \* 4 heures par jour = 24

Heures de week-end: Nouveau et ancien statut :

nombre de jours de week-end et fériés \* 12 heures

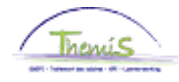

| Rapport feux | Favoris N  | Menu principal > Données d'emploi > Données d'emploi |     |
|--------------|------------|------------------------------------------------------|-----|
| rouges       |            | Menu Rechercher:                                     |     |
|              | Denné      | (>)                                                  |     |
|              | Donnee     | ÷                                                    |     |
|              | Entrez vos | 🗀 Données personnelles 🔹 hps vides pour              | voi |
|              |            | 🚞 Données d'emploi 🔹 🕨                               |     |
|              | Rech. u    | 🗀 Absences et congés 🔹 🕨                             |     |
|              | - Critàra  | 🗀 Anciennetés et base annuelle 🔹 🕨                   |     |
|              | * Cillere  | Codes salariaux                                      |     |
|              | Matriauk   | Charger les données                                  |     |
|              | Matricul   | Dossier salarial Chargement des codes salariau       | X   |
|              | N° dossi   | Gestion des dettes Suivi charg.codes salariaux       |     |
|              | Prénom:    | Paramétrage SSGPI Rapport Feux Oranges               |     |
|              | Nom:       | Traitements SSGPI                                    |     |
|              | Deuxièm    | 🔁 Paramétrage SIRH 🔹 🕨                               |     |
|              | Nom (au    | 🗀 Liste de tâches 🕨 🕨                                |     |
|              | Deuxièm    | 🗀 Outils de génération d'états 🔹 🕨                   |     |
|              | Nouveau    | PeopleTools                                          |     |
|              |            | Validation Dossier                                   |     |
|              | lnclur 🔲   | EDossier SSGPI                                       |     |
|              |            | Modifier mon mot de passe                            |     |
|              |            | Mes personnalisations                                |     |
|              | Recherch.  |                                                      |     |

| Etape | Action                                                       |  |  |  |
|-------|--------------------------------------------------------------|--|--|--|
| 1     | Dans le Menu principal, cliquer sur 'Charger les données' et |  |  |  |
|       | ensuite sur 'Rapport Feux rouges'                            |  |  |  |

| Ce sujet continue pa | age suivante |
|----------------------|--------------|
|----------------------|--------------|

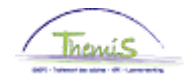

Rapport feux rouges (suite)

Rech. une valeur existante

Critères recherche

| Date chargement:          | = 👻            |  |
|---------------------------|----------------|--|
| Mois du rapport (YYYYMM): | commence par 👻 |  |
| Entité:                   | commence par 👻 |  |

Rechercher Effacer Recherche de base Enregistrer critères rech.

| Etape | Action                                                                                                    |  |  |  |  |  |
|-------|----------------------------------------------------------------------------------------------------|--|--|--|--|--|
| 1     | Introduire un des critères de recherche ou laisser les champs vides pour voir l'ensemble des résultats.                                                                                                    |  |  |  |  |  |
|       | <ul> <li>* Date de chargement : date et heure de chargement du fichier<br/>Mod9bis</li> <li>*Mois du rapport : mois sur lequel le rapport est basé</li> <li>* Entité : zone de police ou entité fédérale concernée</li> </ul> |  |  |  |  |  |
| 2     | Cliquer sur Rechercher                                                                                                    |  |  |  |  |  |
| 3     | Sélectionner une ligne dans la liste de résultats obtenue                                                                                                    |  |  |  |  |  |

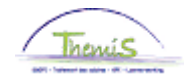

Rapport feux rouges (suite)

Rech. une valeur existante

|                   | a       |          |       |
|-------------------|---------|----------|-------|
| $\mathbf{\nabla}$ | Critere | es reche | erche |

| Date chargement:          | = 👻            |      |
|---------------------------|----------------|------|
| Mois du rapport (YYYYMM): | commence par 👻 |      |
| Entité:                   | commence par 👻 | 5277 |

| Rechercher | Effacer | Recherche de base | 8 | Enregistrer critères rech. |
|------------|---------|-------------------|---|----------------------------|
|------------|---------|-------------------|---|----------------------------|

#### Résultats recherche

| Afficher tt      |                | Premier     | 1-1   | 6 sur 16    | 3    | Dernier |
|------------------|----------------|-------------|-------|-------------|------|---------|
| Date chargement  | <u>Mois du</u> | rapport (YY | YYMM) | Entité      | Dern | . MàJ   |
| 07/06/2010 08:56 | 201005         |             |       | <u>5277</u> | 4440 | 66707   |
| 07/03/2011 07:30 | 201102         |             |       | <u>5277</u> | 4441 | 76538   |
| 06/05/2011 07:35 | 201104         |             |       | <u>5277</u> | 4441 | 76538   |
| 07/07/2011 07:19 | 201106         |             |       | 5277        | 4441 | 76538   |
| 05/08/2011 07:35 | 201107         |             |       | <u>5277</u> | 4441 | 76538   |
| 06/01/2012 07:32 | 201112         |             |       | 5277        | 4441 | 76538   |
| 07/12/2012 14:01 | 201211         |             |       | 5277        | 4441 | 76538   |
| 07/06/2013 08:44 | 201305         |             |       | 5277        | 4441 | 76538   |
| 07/08/2013 10:58 | 201307         |             |       | <u>5277</u> | 4441 | 76538   |
| 07/07/2014 09:37 | 201406         |             |       | <u>5277</u> | 4441 | 76538   |
| 07/11/2014 08:00 | <u>201410</u>  |             |       | <u>5277</u> | 4441 | 76538   |
| 11/05/2015 08:37 | 201504         |             |       | <u>5277</u> | 4441 | 76538   |
| 07/08/2015 09:15 | 201507         |             |       | <u>5277</u> | 4441 | 76538   |
| 07/10/2015 08:08 | 201509         |             |       | 5277        | 4441 | 76538   |
| 06/11/2015 07:26 | 201510         |             |       | 5277        | 4441 | 76538   |

| Etape | Action                                                                                                    |
|-------|----------------------------------------------------------------------------------------------------|
| 1     | Cliquer sur une des lignes pour obtenir le détail par matricule<br>des prestations considérées en feu rouge pour l'entité<br>concernée<br>!!! Ces prestations n'ont pas été ajoutées dans le système et ne<br>seront donc pas calculées |

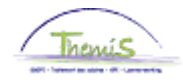

#### Rapport feux rouges (suite)

| Rapport feux roug               | e                                |         |       |                                                  |                                   |                |                            |                |              |                  |
|---------------------------------|----------------------------------|---------|-------|--------------------------------------------------|-----------------------------------|----------------|----------------------------|----------------|--------------|------------------|
| Date chargement: 06/11/15 07:26 |                                  |         |       |                                                  |                                   |                |                            |                |              |                  |
| Mois du rapport:                | 201510                           |         |       |                                                  |                                   |                |                            |                |              |                  |
| Entité:                         | Entité: 5277 ZP DE LIEGE (LIEGE) |         |       |                                                  |                                   |                |                            |                |              |                  |
| Dern. MàJ:                      |                                  |         |       |                                                  |                                   |                |                            |                |              |                  |
| Résumé détail du                | Résumé détail du rapport rouge   |         |       |                                                  |                                   | Pera           | ionnailser   Rech.   Attic | ner ti   🏴   🖀 | Premier 🖪    | 1 sur 1 🖬 Demier |
| Matricule                       | N <sup>e</sup> dossi             | er liom | LVėlo | Heures de nuit<br>Nouv Stat 19-22<br>Vieux Stat. | Heures de nuit<br>Nouv Stat 22.95 | Heures supplém | Heures de rappe            | Alloc tuteur   | serv ininter | Heures de WE     |
| 1                               |                                  | 2       | 350   | 8                                                | 0 0                               |                | 0 0                        | 0              | 0            | 0                |

Retour à la recherche Trécédent dans la liste 40 Suivant dans liste

| Etape | Action                                                 |
|-------|--------------------------------------------------------|
| 1     | Sur base de ce rapport, ajouter manuellement les codes |
|       | salariaux variables adéquats                           |

Voici les formules pour calculer la norme des différentes prestations :

Indemnité bicyclette :

Soit nombre de jours calendriers \* km, soit pas de trajet prévu pour ce MP

Heures de nuit 19h - 22h :

Nouveau statut: nombre de jours dans un mois \* 3

Ancien statut: nombre de jours dans un mois \* 12

Heures de nuit 22h - 06h : nombre de jours dans un mois \* 8

Heures supplémentaires : Nouveau et ancien statut :

(nombre de jours dans mois 1 \* 24) – (nombre de jours dans mois 1 \* 7,36) + (nombre de jours dans mois 2 \* 24) – (nombre de jours dans mois 2 \* 7,36)

Contactable et rappelable: nombre de jours dans un mois \* 24

Contactable : nombre de jours dans un mois \* 24

Allocation mentor : nombre de jours par mois

Service ininterrompu : nombre de jours par mois \* 4

Heures de week-end : Nouveau et ancien statut :

nombre de jours de week-end par mois \* 24h

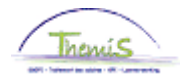

| Rapport feux | <u>Généralités</u>                                                                                                    |                                                                                                    |  |  |  |  |
|--------------|----------------------------------------------------------------------------------------------------|----------------------------------------------------------------------------------------------------|--|--|--|--|
| FINDOC       | Ce fichier est créé 1 fo<br>bis et contient les donn                                                                                                    | is par mois, après le chargement en central du Mod9<br>ées de chargement du mois précédent.                                                                                                    |  |  |  |  |
|              | Exemple : Le 07-10-20<br>généré le 08-11-2011,<br>2011 au 07-11-2011 inc                                                                                                    | 11, les fichiers M9OR ont été créés. Le fichier suivant,<br>reprend toutes les données de chargement du 07-10-<br>clus.                                                                                                    |  |  |  |  |
|              | Tous ces chargements,                                                                                                    | aussi bien en central qu'en décentral, sont traités ici.                                                                                                    |  |  |  |  |
|              | Caractéristiques                                                                                                    |                                                                                                    |  |  |  |  |
|              | Dénomination: TH.M9OR.JJJJJJJ.YYYYMMDD.NNNNNN.xls<br>Format: xls                                                                                                    |                                                                                                    |  |  |  |  |
|              | <u>Champs</u>                                                                                                    |                                                                                                    |  |  |  |  |
|              | Jur:<br>BU:<br>EmplId:<br>EmplIdAlter:<br>EmplIdAlterOld:<br>LastName:<br>FirstName:<br>Cont:<br>Datcalc:<br>Night1Orange:<br>Night2Orange:<br>OvertimeOrange:<br>StandByOrange:<br>MentorOrange:<br>UninteruptedOrange:<br>WeekendOrange:<br>DatMut: | entité juridique<br>identification de la zone de police<br>n° d'identification unique de PeopleSoft<br>n° d'identification unique du membre du personnel<br>matricule du membre du personnel<br>nom du membre du personnel<br>prénom du membre du personnel<br>relation de travail<br>date de droit<br>heures de nuit 1 <sup>ère</sup> partie<br>heures de nuit 2 <sup>ème</sup> partie<br>heures supplémentaires<br>allocation contactable et rappelable, contactable<br>allocation mentor<br>service ininterrompu<br>heures de week-end<br>Date chargement |  |  |  |  |
|              | <u>Exemple</u>                                                                                                    |                                                                                                    |  |  |  |  |

| Jur     | BU   | Emplid  | EmplidAlter | EmplidAlterOld | LastName | FirstName | Cont | Datcalc | Night1Orange | Night2Orange | OvertimeOrange | StandByOrange | MentorOrang |
|---------|------|---------|-------------|----------------|----------|-----------|------|---------|--------------|--------------|----------------|---------------|-------------|
| 0011500 | 0509 | 0044030 | 44XXXXXXXXX | 44XXXXXXXXX    | Agent1   |           | 2    | 200902  | 45           | 0            | 0              | 0             | 0           |
| 0011500 | 0509 | 0023038 | 44XXXXXXXX  | 44XXXXXXXXX    | Agent2   |           | 0    | 200902  | 54           | 0            | 0              | 6             | 0           |
| 0011500 | 0509 | 0052077 | 44XXXXXXXXX | 44XXXXXXXXX    | Agent3   |           | 0    | 200902  | 45           | 0            | 6              | 6             | 6           |
| 0011500 | 0509 | 0052014 | 44XXXXXXXXX | 44XXXXXXXXX    | Agent4   |           | 0    | 200902  | 51           | 0            | 0              | 0             | 0           |

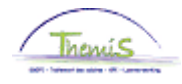

| Rapport feux     | <u>Généralités</u>                                                                                                    |                                                                                                    |  |  |  |  |  |  |  |  |
|------------------|----------------------------------------------------------------------------------------------------|----------------------------------------------------------------------------------------------------|--|--|--|--|--|--|--|--|
| rouges<br>FINDOC | Ce fichier est créé 1 fois par mois, après le chargement en central du Mod9 bis et contient les données de chargement du mois précédent.                                                                                                    |                                                                                                    |  |  |  |  |  |  |  |  |
|                  | Exemple :                                                                                                    | Exemple :                                                                                                    |  |  |  |  |  |  |  |  |
|                  | Le 27-10-2011, les fichiers M9RE sont créés. Le fichier suivant, généré le 08-11-2011, reprend toutes les données de chargement du 07-10-2011 au 07-11-2011 inclus.                                                                                        |                                                                                                    |  |  |  |  |  |  |  |  |
|                  | Tous ces chargements, aussi bien en central qu'en décentral, sont traités ici.                                                                                                    |                                                                                                    |  |  |  |  |  |  |  |  |
|                  | Caractéristiques                                                                                                    |                                                                                                    |  |  |  |  |  |  |  |  |
|                  | Dénomination: TH.M9RE.JJJJJJJ.YYYYMMDD.NNNNNN.xls                                                                                                    |                                                                                                    |  |  |  |  |  |  |  |  |
|                  | Format: xls                                                                                                    |                                                                                                    |  |  |  |  |  |  |  |  |
|                  | <u>Champs</u>                                                                                                    |                                                                                                    |  |  |  |  |  |  |  |  |
|                  | Jur:<br>BU:<br>EmpIId:<br>EmpIIdAlter:<br>EmpIIdAlterOld:<br>LastName:<br>FirstName:<br>Cont:<br>Datcalc:<br>BikeRed:<br>Night1Red:<br>Night2Red:<br>Night2Red:<br>OvertimeRed:<br>StandByRed:<br>MentorRed:<br>UninteruptedRed:<br>WeekendRed:<br>DatMut: | entité juridique<br>identification de la zone de police<br>n° d'identification unique de PeopleSoft<br>n° d'identification unique du membre du personnel<br>matricule du membre du personnel<br>nom du membre du personnel<br>prénom du membre du personnel<br>relation de travail<br>date de droit<br>indemnité vélo<br>heures de nuit 1 <sup>ère</sup> partie<br>heures de nuit 2 <sup>ème</sup> partie<br>heures supplémentaires<br>allocation contactable et rappelable, contactable<br>allocation mentor<br>service ininterrompu<br>heures de week-end<br>Date chargement |  |  |  |  |  |  |  |  |

Exemple

| Jur |      | BU   | Emplid  | EmplidAlter   | EmplidAlterOld | LastName | FirstName | Cont | Datcalc | BikeRed | Night1Red | Night2Red | OvertimeRed | StandByRed | Ment |
|-----|------|------|---------|---------------|----------------|----------|-----------|------|---------|---------|-----------|-----------|-------------|------------|------|
| 001 | 1500 | 0509 | 0050598 | 44XXXXXXXXXXX | 45XXXXXXXX     | Agent1   |           | 1    | 200902  | 340     | 0         | 0         | 0           | 0          | 0    |
| 001 | 1500 | 0509 | 0045273 | 44XXXXXXXXXX  | 45XXXXXXX      | Agent2   |           | 1    | 200902  | 90      | 0         | 0         | 6           | 6          | 0    |
| 001 | 1500 | 0509 | 0038021 | 44XXXXXXXXXX  | 45XXXXXXXX     | Agent3   |           | 1    | 200902  | 198     | 0         | 0         | 6           | 6          | б    |
| 001 | 1500 | 0509 | 0035948 | 44XXXXXXXXXX  | 45XXXXXXXX     | Agent4   |           | 6    | 200902  | 52      | 0         | 0         | б           | б          | 0    |
| 001 | 1500 | 0509 | 0028371 | 44XXXXXXXXXX  | 45XXXXXXXX     | Agent5   |           | 2    | 200902  | 68      | 0         | 0         | 6           | 6          | 0    |